### DRIVENBY/VA/L/V/E

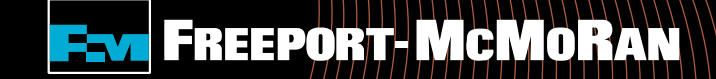

# Matching Gift User Guide

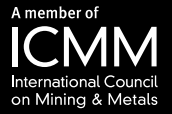

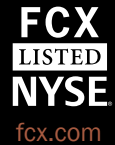

# **To Enter A Matching Gift**

### To register a Matching Gift, select "Get Started" under Matching Gifts Program.

#### Transform Tomorrow

### Transforming Tomorrow Together

We strive to build partnerships that support a more sustainable society. In 2015, we worked with NGOs, foundations, and others globally to invest more than \$165 million in programs that aim to improve the livelihood of future generations. Through partnerships, resources, and leadership, we hope to Transform Tomorrow Together.

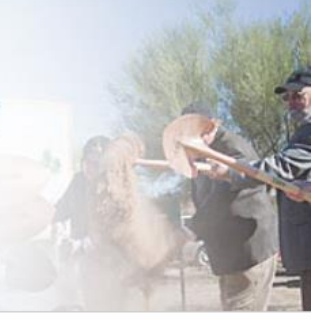

### Matching Gifts Program

The Freeport-McMoRan Foundation Matching Gifts Program is designed to encourage employees to support their communities through charitable giving to eligible organizations including educational institutions / schools, social service organizations, hospitals, environmental organizations, cultural institutions and community funds.

Please note: This is <u>not</u> a donation tool. A donation to the organization AND either an electronic copy of the receipt or an email address for the organization is needed <u>prior</u> to selecting "Get Started"

Get Started 🕤

### Employee Volunteer Fund / Journal Personal Volunteer Hours

Freeport-McMoRan applauds employees for the time they spend volunteering in their communities and recognizes the value of active involvement. Through the Employee Volunteer Fund section, you can log your personal volunteer hours and/or submit an Employee Volunteer Fund application. Through the Employee Volunteer Fund program, when an employee volunteers 25 hours the nonprofit is eligible to earn a \$250 grant and when an employee volunteers 50 hours or more the organization is eligible for a \$500 grant.

#### 0 • • •

### Volunteerism

Freeport-McMoRan's roots does the company's comm creating a culture of corpor citizenship throughout its g operations. This is support fostered in numerous ways company-sponsored volunl opportunities for employee: families through the High-G program. The High-Grade I program is designed to giv an opportunity to apply the help their communities gro as well as stay sustainable

Get Started

# **Search for an Organization**

Step 1. Search For Your Organization: Enter the organization's name in the keyword search field and select the state or search by the organization's tax id or school/district id.

### OR

Select from My Organizations: For an organization that you have previously submitted a request, select the organization from the "My Organizations" section and select "Create New" (this box appears once you have submitted an online request).

#### matching Gitts Program

There are two ways that you can submit a matching gift request:

1. Search for the organization using the keyword search and selecting a state, or you can search by Organization Tax ID or School/District ID.

For an organization that you have previously submitted a request for, select the organization from your "My Organizations" box, and click the "Create Application" button (Please note: this box appears once you have submitted an online request).

Matching Gift/Special Appeals Donor Balance

#### Step 1: Search for Your Organization

To request a matching gift search for the organization you donated to by entering key words of the organization's name and the state (both fields are required). If you cannot find a school by searching Keywords, search using the Tax ID or <u>School ID (NCES number)</u>. Organization

Name: State: Select One I

Search

### Select from My Organizations

Organization's appearing in this box are organization's who you have given to in the past. To select an organization from "My Organizations" click the radio button next to the name of the organization then click "Create New".

Select Organization Name from List BOYS & GIRLS CLUBS OF

fi

fil

fil

- O SCOTTSDALE INC (SCOTTSDALE, AZ)
- City Year, Inc. (Boston, MA) KEEP ARIZONA BEAUTIFUL
  - (PHOENIX, AZ) THE JUNIOR LEAGUE OF PHOENIX, INC
  - (PHOENIX, AZ)

Create New

# Words Matching Gifts A Ol by Number of Transaction(s): Cor Total Match Amount: Special Appeals Number of Transaction(s): Total Match Amount: Employee Giving Programs Balance:

Balance - Remaining dollar amount on your \$40,000 balance

#### Matching Gifts Not Yet Submitted

Click the 'Edit' link to complete matching gift information that has not been submitted. Click the 'Delete' link If you want to remove the matching gift information.

Employee Giving Programs

٥

0

\$0.00

\$0.00

\$40,000.00

| Action           | Organization Name           | Туре           | Description           |
|------------------|-----------------------------|----------------|-----------------------|
| Edit  <br>Delete | ARIZONA FORWARD ASSOCIATION | Matching Gifts | \$25.00 on 11/07/2014 |

#### Matching Gifts Giving History

Transactions you have registered will appear in this box. To view a transaction detail, click on the hyperlink In the description column.

Display activity for year: 2014 2012

| Action                      | Organization Information                | Description               | Status                          |
|-----------------------------|-----------------------------------------|---------------------------|---------------------------------|
| Create<br>New               | BOYS & GIRLS CLUBS OF<br>SCOTTSDALE INC | \$150.00 on<br>11/10/2014 | Match was Pald on 12/22/2014    |
| <u>Create</u><br><u>New</u> | Crisis Nursery, Inc.                    | \$50.00 on 10/30/2014     | Match was Pald on<br>11/07/2014 |
| Create                      | DOWN SYNDROME COMMUNITY                 | \$50.00 on 10/02/2014     | Match was Pald on               |

# **Select an Organization from Search**

To select an organization, click the "Select" link in the action column. Carefully review the organization's address information.

Note: If the address is not correct or you do not see the organization listed, select the "Nominate your organization" link.

| Organization Searc                    | h Criteria                                                |                 | Search Results                                                                                                    |                                                                                                    |        |
|---------------------------------------|-----------------------------------------------------------|-----------------|----------------------------------------------------------------------------------------------------|----------------------------------------------------------------------------------------------------|--------|
| Organization/School<br>Name:<br>City: | Indicates require     boys and girls clu     exact phrase | red fleid<br>Jb | If the organization you donated to appears below, click on the "Select" button to complete the matching gift form. If the<br>organization you donated to does not appear:<br>Make sure that all words are spelled correctly.<br>Try using fewer keywords. For Example, if you're looking for "South Elementary School Parent Teacher<br>Organization", just search for "South School".<br>Still can't find your organization? <u>Nominate your organization</u> for inclusion in our nonprofit database. |                                                                                                    |        |
| State:                                | Arizona                                                   | ~               | Organization/School ame                                                                                                    | Address                                                                                                    | Actic  |
| U.S. Tax ID/EIN or<br>NCES ID:        | Laarch                                                    |                 | Boys & Girls Club of Globe<br>SIGNAL PEAK COMMUNITY FOUNDATION                                                                                                    | PO BOX 2492<br>GLOBE, AZ 85502-2492<br>United States<br>U.S. Tax ID/EIN: 25-1219058                                                             | Select |
|                                       |                                                           |                 | Boys and Girls Club of the Gila Valley<br>GILA VALLEY RECREATION FOUNDATION INC                                                                                                    | 805 S. Seventh Ave.<br>SAFFORD, AZ 85546-0000<br>United States<br>U.S. Tax ID/EIN: 42-1553251<br>http://www.boysandoiriscluboftheoilavalley.org | Select |
|                                       |                                                           |                 | Boys & Girls Club of the East Valley - Globe Branch<br>BOYS & GIRLS CLUBS OF THE EAST VALLEY                                                                                                    | 1435 S. Hagen Road<br>Globe, AZ 85501<br>United States<br>U.S. Tax ID/EIN: 86-0550646<br>http://www.clubzona.org                                | Select |
|                                       |                                                           |                 | BOYS & GIRLS CLUB OF GILA VALLEY                                                                                                    | 805 S 7TH AVE<br>SAFFORD, AZ 85546-2943<br>United States<br>U.S. Tax UD/EIN: 364708413                                                          | Select |
|                                       |                                                           |                 | Boys & Giris Club of Bisbee<br>BOYS & GIRLS CLUB OF BISBEE AZ                                                                                                    | 405 Arizona Street<br>Bisbee, AZ 85603<br>United States<br>U.S. Tax ID/EIN: 86-0986317<br>http://www.bgcbisbee.com                              | Select |
|                                       |                                                           |                 | Boys and Girls Club of Round Valley                                                                                                    | PO BOX 1606<br>EAGAR, AZ 85925-1606<br>United States<br>U.S. Tax ID/EIN: 27-5238993<br>http://rybgc.com                                         | Select |
|                                       |                                                           |                 | BOYS & GIRLS CLUB OF AHA MACAV INC A FORT<br>MOJAVE NONPROFIT COPRORATIO                                                                                                    | PO BOX 6483<br>MOHAVE VALLEY, AZ 86446-6483<br>United States<br>U.S. Tax ID/EIN: 860951487                                                      | Select |
|                                       |                                                           |                 | BOYS & GIRLS CLUB OF BISBEE AZ                                                                                                    | PO BOX 5205<br>BISBEE, AZ 85603-5205<br>United States<br>U.S. Tax ID/EIN: 860986317                                                             | Select |

# **Select from My Organizations**

### Select from My Organizations

Organizations appearing in this section are organizations to which you have previously donated. To select an organization from "My Organizations", click the button to the left of the organization's name and select "Create New".

| Select from My Organizations                                                                                                    |                                                             |   |  |  |  |
|----------------------------------------------------------------------------------------------------|-------------------------------------------------------------|---|--|--|--|
| Organization's appearing in this box are<br>organization's who you have given to in the past.<br>To select an organization from "My Organizations",<br>click the radio button next to the name of the<br>organization then click "Create New". |                                                             |   |  |  |  |
| Select Organization Name Remove<br>List                                                                                                    |                                                             |   |  |  |  |
| 0                                                                                                    | BOYS & GIRLS CLUBS OF<br>SCOTTSDALE INC<br>(SCOTTSDALE, AZ) |   |  |  |  |
| 0                                                                                                    | City Year, Inc.<br>(Boston, MA)                             |   |  |  |  |
| 0                                                                                                    | KEEP ARIZONA BEAUTIFUL<br>(PHOENIX, AZ)                     |   |  |  |  |
| 0                                                                                                    | THE JUNIOR LEAGUE OF<br>PHOENIX, INC<br>(PHOENIX, AZ)       | ü |  |  |  |
|                                                                                                    | Create New                                                  |   |  |  |  |

# **Nominating an Organization**

If the organization cannot be found by searching, you will need to nominate the organization. Enter the required information, including an email address for the contact at the organization. *If the organization meets eligibility requirements*, it will be added to the database. Note: It is the responsibility of the employee to provide accurate information on the organization being nominated.

| Please supply as much information about the nonprofit orga<br>database, your matching gift information will be submitted a<br>the organization being nominated. | nization you would like to nominate. If/when the organization meets eligibility requirements, it will be added to our<br>nd you will be notified via email. Please note it is the responsibility of the employee to provide accurate information on |
|----------------------------------------------------------------------------------------------------|----------------------------------------------------------------------------------------------------|
| * Legal Name                                                                                                    | Please enter the name of the organization.                                                                                                    |
| * Address                                                                                                    | Please enter the organization's address                                                                                                    |
| * City                                                                                                    | Please enter the organization's city.                                                                                                    |
| * State                                                                                                    | Please select the organization's state.                                                                                                    |
| * Zip Code                                                                                                    | Please enter the organization's zip code.                                                                                                    |
| Telephone                                                                                                    | Please enter the organization's telephone number.                                                                                                    |
| * E-mail Address                                                                                                    | Please enter the email address of the organization/contact at the organization.                                                                                                    |
| Website Address                                                                                                    | Please enter the organization's website address.                                                                                                    |
| * Contact First Name                                                                                                    | Please enter the first name of organization contact.                                                                                                    |
| * Contact Last Name                                                                                                    | Please enter the last name of organization contact.                                                                                                    |

# **Creating your Matching Gift**

Enter the matching gift information and select "Save and Proceed".

### Note:

- There is a \$25 gift minimum
- If you make multiple gifts to an organization throughout the year PLEASE wait until the end of year and submit one receipt
- The gift date cannot be in the future

| * Total Gift Amount | Enter the total, tax deductible, gift amount.                                                                                                    |
|---------------------|----------------------------------------------------------------------------------------------------|
|                     |                                                                                                    |
| * Designation       | To direct your match to a particular program or department within the organization, enter it here. If you want the organization to direct the match to the area of most need, enter 'General Support.' *Please Note: funds to churches need to be designated to a social program run by the church (such as food banks or soup kitchens that are open to anyone) and cannot support general operations.                                                                                                    |
|                     | Funds cannot be used for the following:                                                                                                    |
|                     | <ul> <li>reduction in or payment of tuition/fees</li> <li>religious organizations or programs whose primary purpose is propagating a particular religious faith, creed or doctrine or programs limited to church membership</li> <li>organizations that discriminate on the basis of race, gender, religion, age, disability or veteran status</li> <li>political or lobbying organizations, including those supporting the candidacy of any individual</li> <li>organizations that may pose a conflict with the goals, programs, products or employees of Freeport-Mathematical and the supporting the candidacy of any individual</li> </ul> |
|                     | <ul> <li>McMoRan and its subsidiaries</li> <li>Individuals, including support for specific students, researchers, travel funds, conference feeds, medical procedures, etc.</li> <li>labor organizations</li> <li>housing and/or travel subsidization for the employee or any recipient</li> <li>membership fees or dues</li> <li>event /entrance or subscription fees</li> <li>insurance nameta</li> </ul>                                                                                                    |
|                     | <ul> <li>insurance payments</li> <li>equipment fees</li> <li>event tickets</li> <li>advertising</li> <li>collegiate athletic programs (such as construction of an athletic stadium or athletic scholarships)</li> <li>gifts made with funds provided to donor for donation purposes by other persons</li> <li>gifts to organizations not eligible to receive tax-deductible charitable contributions as determined by the IRS</li> </ul>                                                                                                    |
|                     |                                                                                                    |
| * Type of Gift      | Select the eligible category.                                                                                                    |
|                     |                                                                                                    |
| * Gift Date         | Please enter the date of your gift. Note* Matches will only be made for gifts given in the current and previous calendar years.                                                                                                    |
|                     | (MM/DD/YYYY)                                                                                                    |
|                     |                                                                                                    |

# **Matching Gift Verification**

There are TWO ways your matching gift can be verified. You can do one or the other. Do NOT do both.

Option 1: (recommended)

- Gift receipt upload.
  - This is the quickest way to ensure your matching gift is approved. By uploading a gift receipt you are providing documentation that the organization has received your gift.
  - This option happens *prior* to submitting your gift.

Option 2:

- Organization Verification
  - If you are unable to provide documentation of your gift there is an option to send the organization an email. The email will provide the organization with direction on how to verify receipt of your gift.
  - This option happens after submitting your gift.

# **Option 1: Gift Receipt (recommended)**

If you received a gift receipt from the organization or have a copy of your check, upload it to expedite processing and payment of your matching gift by selecting "Upload File".

### Verification Process

#### Option 1 - Gift Receipt Upload Instructions:

In order to process your matching gift request quickly, please upload a copy of your online gift receipt you received from the organization. If you do not upload your gift receipt, the processing time for payment to the organization is 3-4 weeks after the organization confirms your gift. The receipt:

- Must be on organization's letterhead or have some sort of signature or stamp that is clearly from the
  organization (the name of the organization donated to must be clearly listed on the receipt)
- Needs to have gift date, amount and name of donor
- Must fall within Matching Gifts Program guidelines
- Must be legible

Upload File

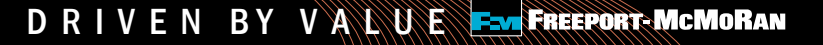

# **Review and Submit Matching Gift**

**Review your matching** gift information and select "Submit". If you need to make a change, select "Make a Change" and modify your gift information. The "Save Only" button will allow you to modify the gift record on the Matching Gift page.

### Note:

The "Save Only" button does not submit your gift. You must select "Submit" in order for your request to be sent.

|                                                                                                    | Review Matching Gift Information                                                                                                    |  |  |  |  |  |
|----------------------------------------------------------------------------------------------------|----------------------------------------------------------------------------------------------------|--|--|--|--|--|
|                                                                                                    | * indicates required field                                                                                                    |  |  |  |  |  |
| Please review your matching gift information. If yo<br>return to work on it later, click the 'Save Only' butto<br>Copper & Gold Foundation and you will not be able                                                                                                    | u would like to make a change, click 'Make a Change'. If you would like to save your application and<br>on. Clicking the 'Submit' button will immediately send your matching gift request to Freeport-McMoRan<br>e to perform further editing. |  |  |  |  |  |
| *Recipient:<br>FELINE FRIENDS RESCUE ADOPTION LEAGUE<br>PO BOX 2452<br>SALEM, NH 03079-1155<br>Telephone: 978-824-0352<br>Fax: 978-824-0352<br>E-mail Address: erika.smith@cybergrants.com<br>Website Address: http://www.cybergrants.com<br>U.S. Tax ID/EIN: 020480464 |                                                                                                    |  |  |  |  |  |
| E                                                                                                    | mployee Matching Gift Information                                                                                                    |  |  |  |  |  |
| * Total Gift Amount                                                                                                    | \$25.00                                                                                                    |  |  |  |  |  |
| * Designation                                                                                                    | Development                                                                                                    |  |  |  |  |  |
| * Gift Date                                                                                                    | 08/01/2012                                                                                                    |  |  |  |  |  |
| * Gift Payment Method                                                                                                    | Cash                                                                                                    |  |  |  |  |  |
| Gift Receipt Upload                                                                                                    |                                                                                                    |  |  |  |  |  |
| * Donor Authorization                                                                                                    | l authorize                                                                                                    |  |  |  |  |  |
|                                                                                                    | Submit Make a Change Save Only                                                                                                    |  |  |  |  |  |

DRIVEN BY VALUE Freeport-McMoRan

# **Option 2: Organization Verification**

If you do not upload a receipt, you must notify the organization that a Matching Gift was submitted via email receipt (Click Email Receipt for Organization).

| next oteps, matering one easinesion                                                                                              |                                                                                                    |  |  |
|----------------------------------------------------------------------------------------------------|----------------------------------------------------------------------------------------------------|--|--|
|                                                                                                    |                                                                                                    |  |  |
|                                                                                                    | * indicates required field                                                                                                    |  |  |
| If you have uploaded a gift receipt from the organization, you of                                                                | do not need to take any further action.                                                                                                    |  |  |
| If you have not uploaded a gift receipt then the Non-Profit C confirm receipt of your gift. You can notify the organization of y | Organization must confirm receipt of your donation. A contribution WILL NOT be made if the organization does not<br>your donation by sending the email receipt below:                                                                |  |  |
|                                                                                                    | Email Receipt for Organization                                                                                                    |  |  |
| *Please note: If an email address is not on file, you will need to                                                               | o contact the organization directly to obtain a contact e-mail address.                                                                                                    |  |  |
| Your Gift ID Number is 81956793. Please reference this Gift ID                                                                   | D Number in your correspondence if you have any questions.                                                                                                    |  |  |
| To print a copy of this completed application, for your records,                                                                 | click the Print button below.                                                                                                    |  |  |
| Print                                                                                                    |                                                                                                    |  |  |
| Click here to return to the Matching Gifts Homepage when                                                                         | you are finished.                                                                                                    |  |  |
| *<br>K<br>P<br>T<br>T<br>E<br>V<br>U                                                                                             | Recipient:<br>KEEP ARIZONA BEAUTIFUL<br>PO BOX 25126<br>PHOENIX, AZ 85002-5126<br>Felephone Number: 602-651-1227<br>E-mail Address: executivedirector@kazb.org<br>Website Address: http://www.kazb.org<br>J.S. Tax ID/EIN: 860472734 |  |  |

# **Option 2 cont.: Organization Verification**

1. Enter the recipient organization's email address

|                                                                                                    | * indicates required field                            |  |  |  |  |
|----------------------------------------------------------------------------------------------------|-------------------------------------------------------|--|--|--|--|
| Please include the Reply-To email address (this is your email address) and the Recipient email address (this is the organization's email address) which can be found<br>in the Message below. Please assure that the email address is typed correctly in order for your email to be sent. No record of this email will be kept in the system. If<br>the organization does not verify your gift in a timely manner, please contact the organization directly to follow up. |                                                       |  |  |  |  |
| * Name:                                                                                                    | Cherie Rankin                                         |  |  |  |  |
| * Reply-To:                                                                                                    | cherie_rankin@fmi.com                                 |  |  |  |  |
| * Recipient(s):                                                                                                    | Use "," or "," to separate recipient emails.          |  |  |  |  |
|                                                                                                    | executivedirector@kaz ×                               |  |  |  |  |
| * Subject:                                                                                                    | Freeport-McMoRan Matching Gifts – verify this donatio |  |  |  |  |
| Attachment(s):                                                                                                    |                                                       |  |  |  |  |

- 2. Click Preview (at bottom of the page) and review the email.
- 3. Click Send (at bottom of the page).

*NOTE:* It is the employee's responsibility to follow up with the organization and ensure their gift is verified. The org. will receive system generated reminders every 30,60, and 90 days.

\*The request will NOT be paid out until the organization verifies the gift.

# **Checking Balance & History**

Matching Gift Donor Balance:

The Foundation will match employee contributions of \$25 or more, up to an annual maximum of \$40,000.

Matching Gifts Giving History: Displays detail of registered gifts.

- Create New: Allows you to create a new matching gift for the same organization.
- Description: Allows you to see the detail of the gift you submitted, including receipt information.
- Status: Allows you to see if the gift you registered is awaiting organization confirmation, has been confirmed, approved, declined or paid.

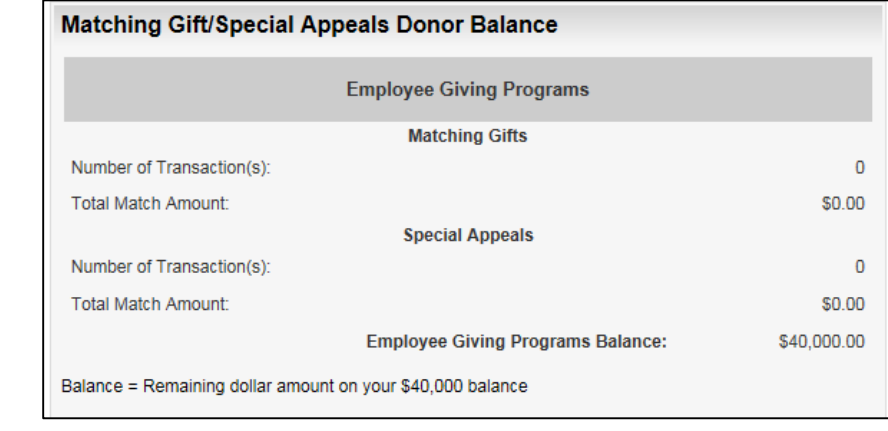

|                                                                                                    | Matching Gifts Giving History                  |                              |                           |                                         |  |  |
|----------------------------------------------------------------------------------------------------|------------------------------------------------|------------------------------|---------------------------|-----------------------------------------|--|--|
| Transactions you have registered will appear in this box. To view a transaction detail, click on the hyperlink in the description column. |                                                |                              |                           |                                         |  |  |
| Action                                                                                                    | Organization                                   | Туре                         | Description               | Status                                  |  |  |
| Create<br>New                                                                                                    | CYBERGRANTS<br>TEST<br>ORGANIZATION            | Matching<br>Gifts<br>Program | \$100.00 on<br>08/01/2012 | Organization<br>has Confirmed<br>Gift   |  |  |
| Create<br>New                                                                                                    | FELINE FRIENDS<br>RESCUE<br>ADOPTION<br>LEAGUE | Matching<br>Gifts<br>Program | \$25.00 on<br>08/01/2012  | Pending<br>Organization<br>Confirmation |  |  |

For questions about submitting a Matching Gift form, contact

cgsupport@cybergrants.com

or 855-518-8502.

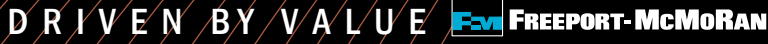